## 1) Sur geogebra reproduire la figure ci-contre

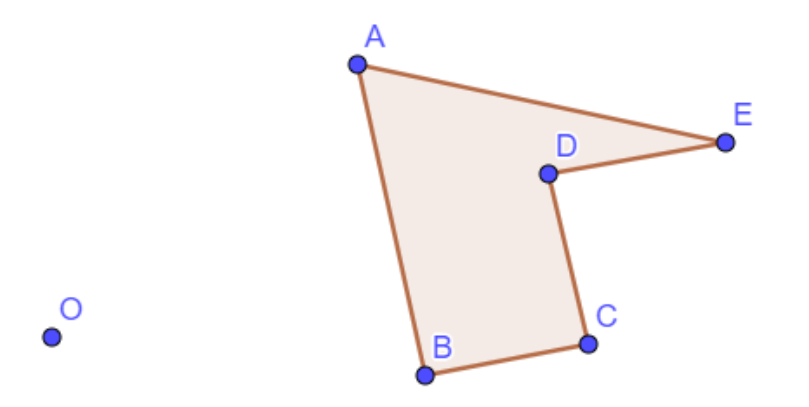

2) créer un curseur  $\alpha$ , angle variant entre 0° et 180° avec une incrémentation de 1

3) A l'aide de la commande adéquate, tracer l'image de ABCDE par la rotation de centre O et d'angle a : on sélectionne d'abord la figure, puis on clique sur le centre et on renseigne la mesure de l'angle  $\alpha$ 

4) Déplacer le curseur et observer le résultat.

Tracer les segment [OB] et [OB'], mesurer l'angle  $\widehat{BOB'}$  à l'aide de la commande adéquate et mesurer OB et OB'. Faire varier le curseur et observer

5) Application sur feuille blanche, à l'aide des instruments de géométrie

Construire les points A', B', C' images de A, B et C par la rotation de centre O et d'angle 60° :

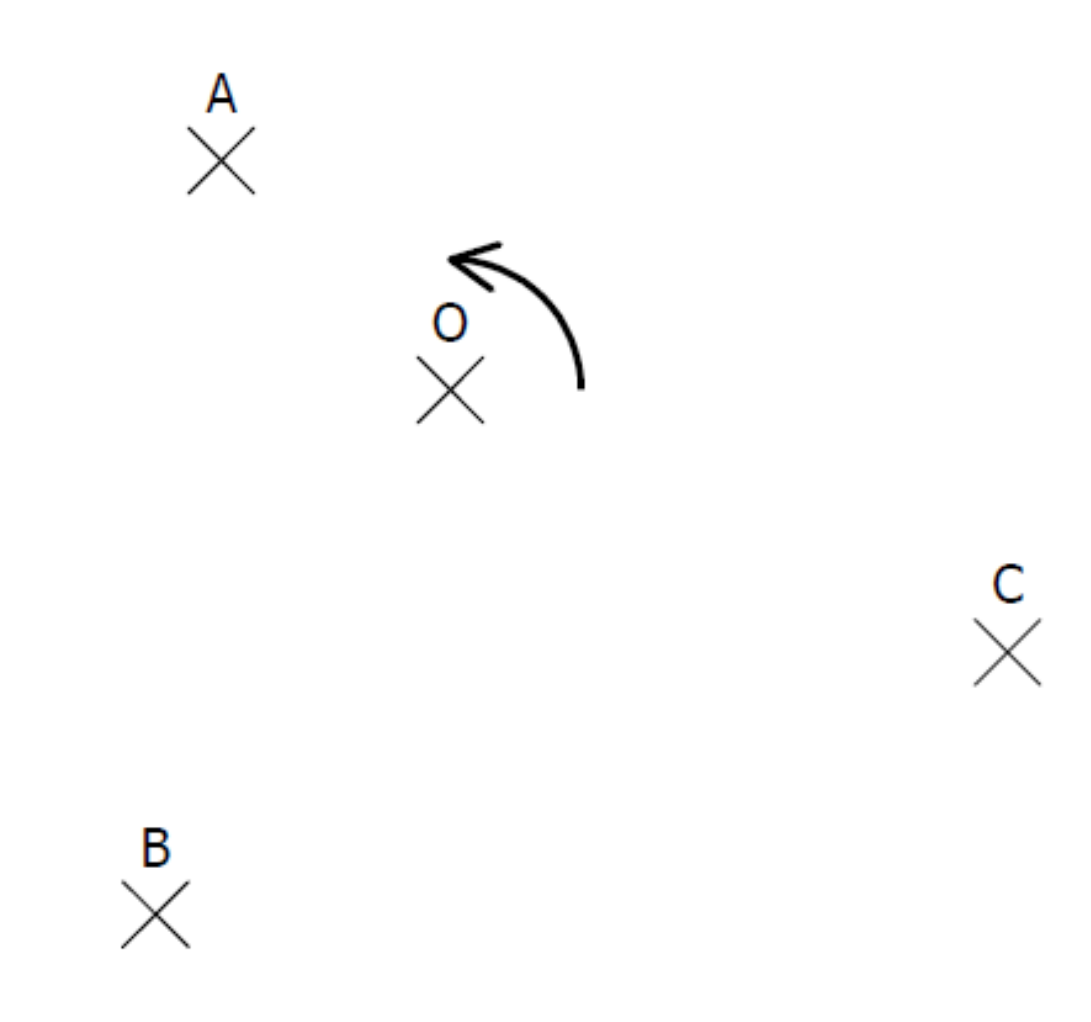

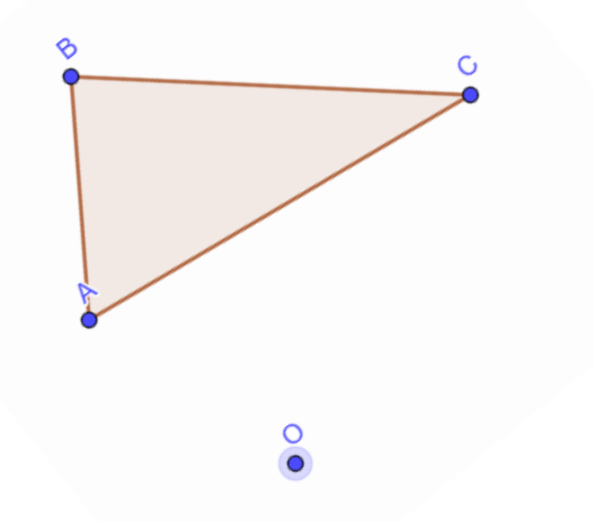

La figure grise est obtenue par une **rotation** de la figure blanche.

Dans chaque cas :

- Construire le **centre** de cette rotation.
- Indiquer le **sens** (par une flèche) et l'**angle** de cette rotation.

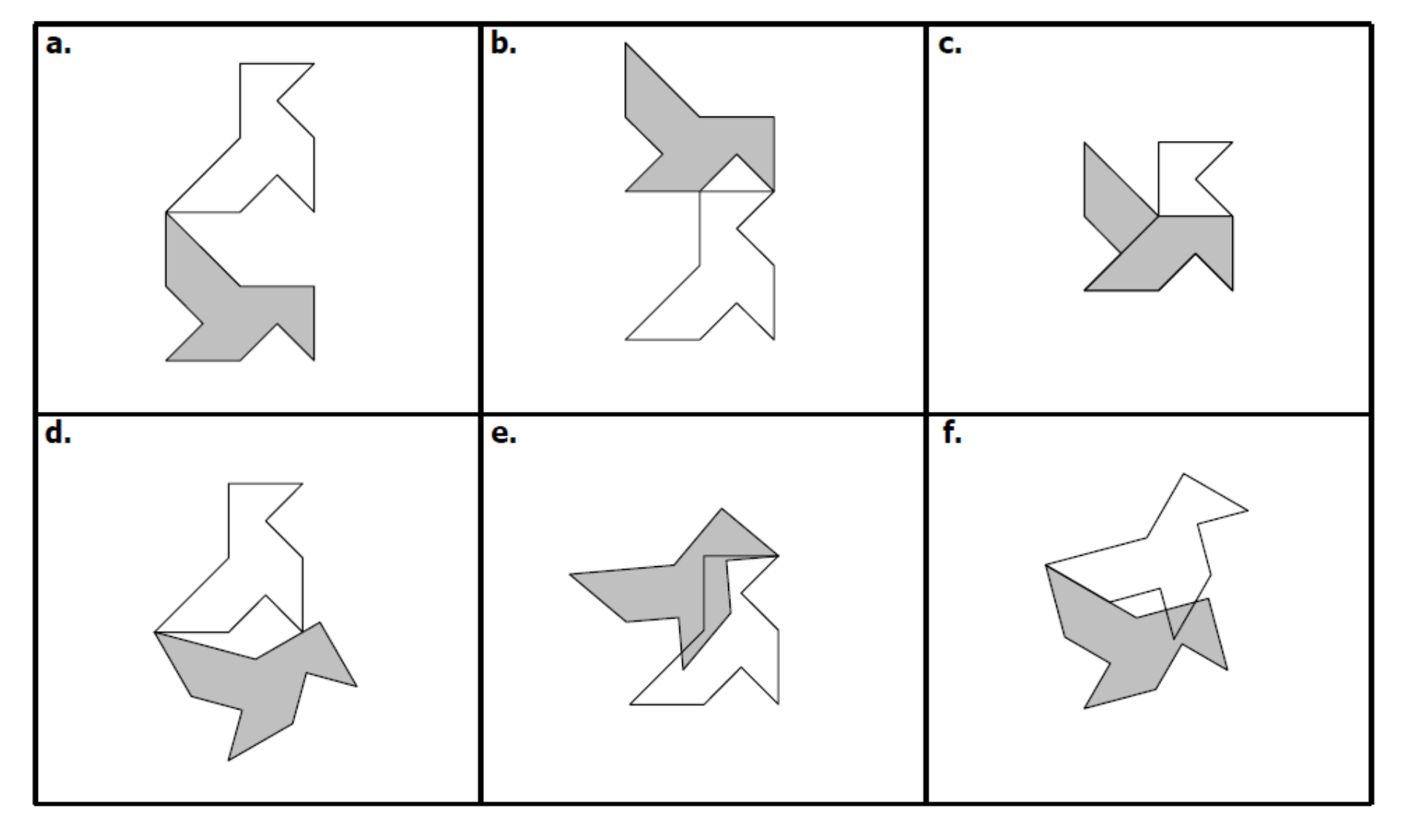

Indiquer l'image de chaque point par la rotation de centre O et d'angle 30° dans le sens de la flèche.

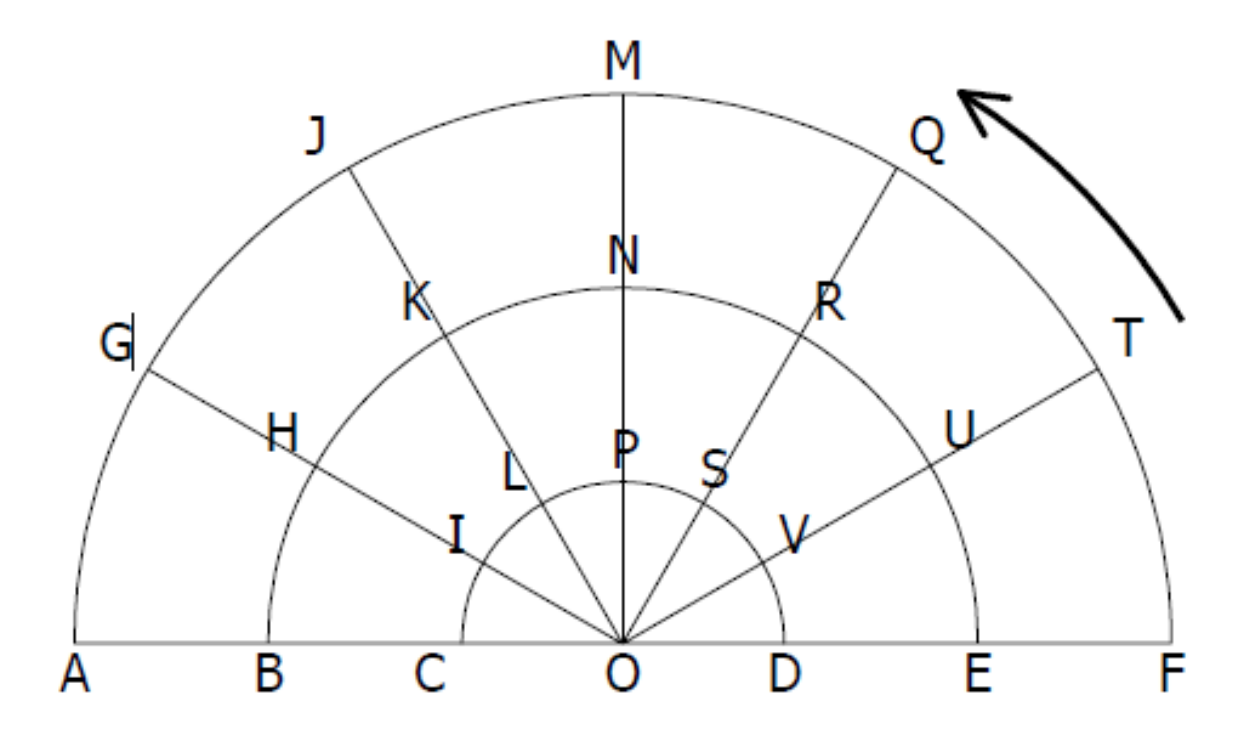

| τ→  | Η → | Ρ →          | $\lor \rightarrow$ | F → |
|-----|-----|--------------|--------------------|-----|
| J → | K → | N  ightarrow | L →                | D → |

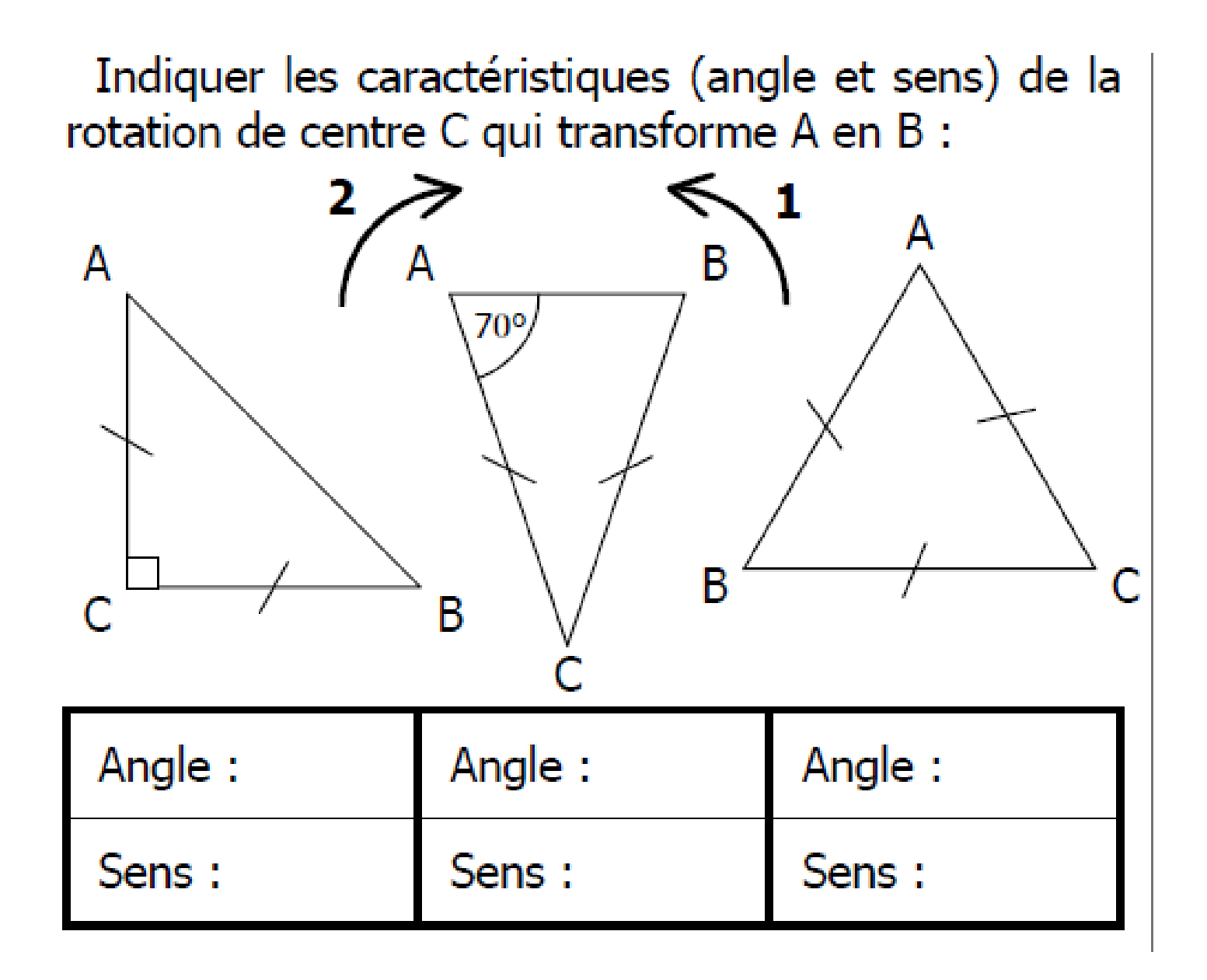

Construire les points  $A_1$ ,  $A_2$  et  $A_3$  images de A par les rotations d'angle 90° dans le sens de la flèche et de centres respectifs  $O_1$ ,  $O_2$  et  $O_3$ :

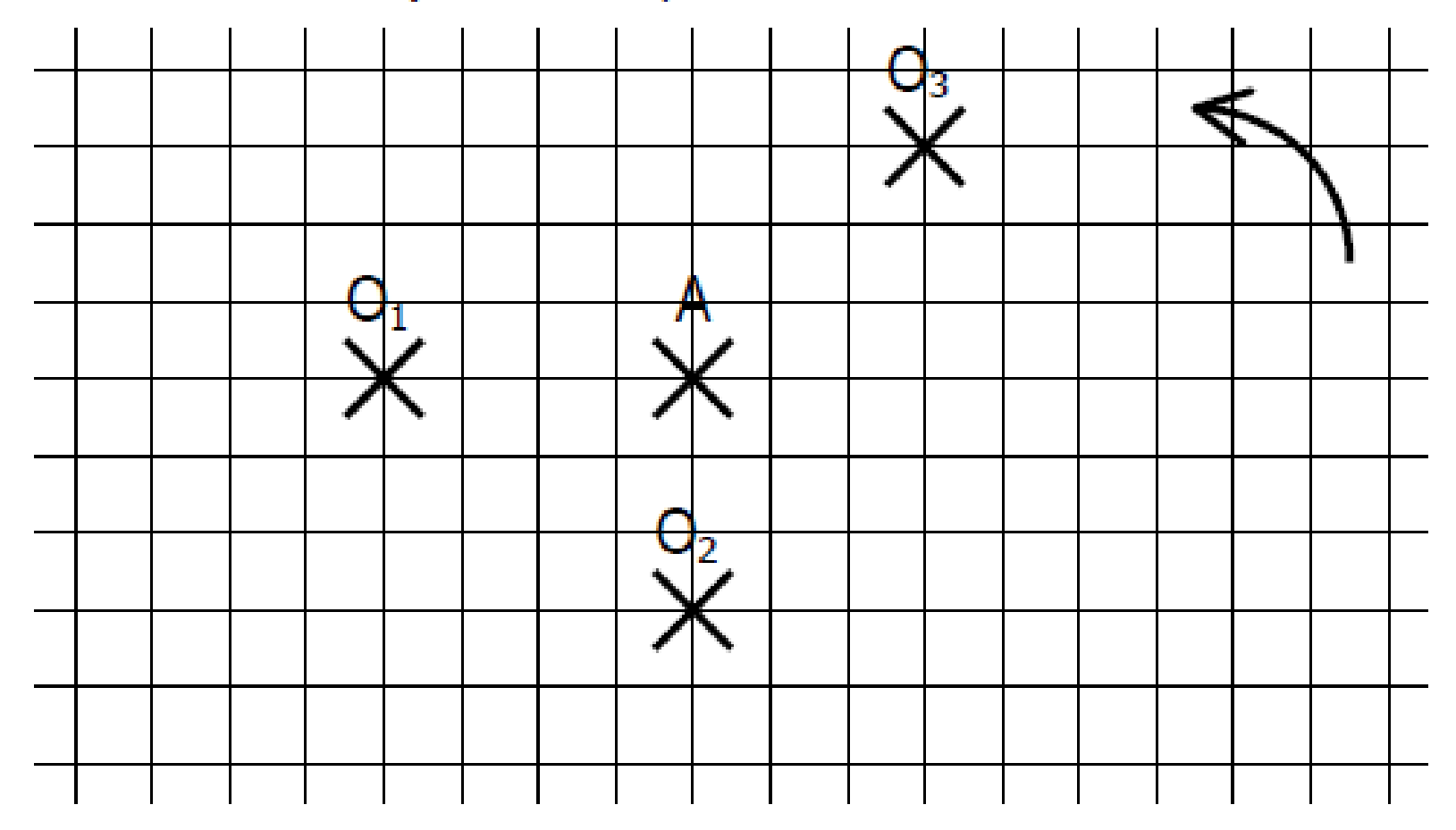

22 1. Reproduire cette figure sur papier quadrillé.
2. Construire l'image du marteau par la rotation d'angle 90° dans le sens des aiguilles d'une montre et de centre :

a. le point A ; b. le point B.

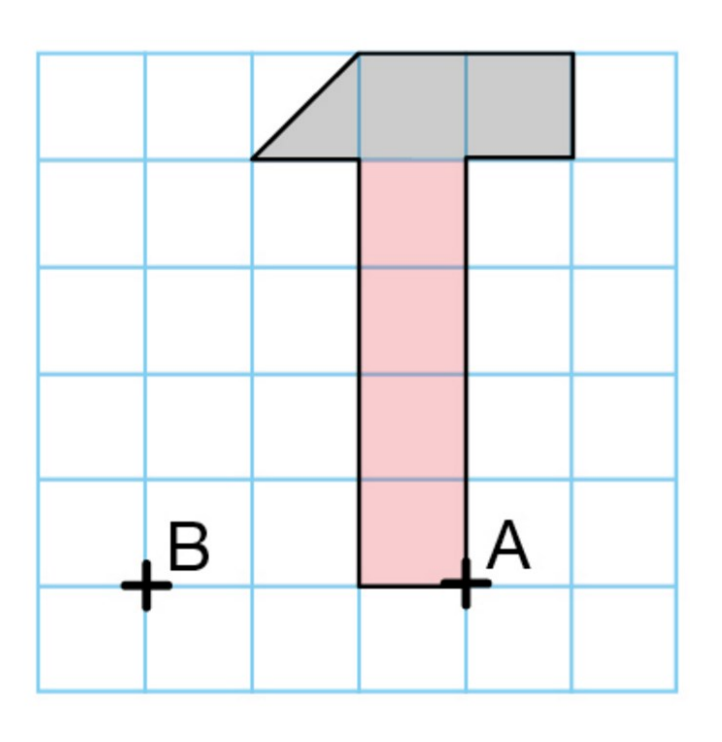